# CampusBuilder 搭建工具

用户手册

2018年09月05日

## 目录

| 1 | 软        | 牛安装   | 1                    |
|---|----------|-------|----------------------|
| 2 | $\equiv$ | 维场景   | 搭建1                  |
|   | 2.1      | 场步    | 景级菜单1                |
|   |          | 2.1.1 | 左上角菜单栏2              |
|   |          | 2.1.2 | 自定义建筑工具栏2            |
|   |          | 2.1.3 | 绘图工具栏3               |
|   |          | 2.1.4 | 视图工具栏5               |
|   |          | 2.1.5 | 场景搜索5                |
|   | 2.2      | 编辑    | <b></b> 揖功能 <b>7</b> |
|   |          | 2.2.1 | 场景编辑7                |
|   |          | 2.2.2 | 模型属性编辑10             |
|   |          | 2.2.3 | 组合模型编辑15             |
|   |          | 2.2.4 | 参考图导入15              |
|   |          | 2.2.5 | 模型贴图18               |
|   |          | 2.2.6 | 传送点设置19              |
|   |          | 2.2.7 | 距离测量20               |
|   | 2.3      | 模型    | 型中心21                |
|   |          | 2.3.1 | 模型库22                |
|   |          | 2.3.2 | 模型检索22               |
|   |          | 2.3.3 | 模型属性23               |
|   |          | 2.3.4 | 模型材质29               |
|   | 2.4      | 自知    | 定义建筑                 |
|   |          | 2.4.1 | 自定义建筑绘制              |
|   |          | 2.4.2 | 编辑建筑外立面32            |
|   |          | 2.4.3 | 建筑结构隐藏32             |
|   |          | 2.4.4 | 自定义建筑工具栏             |

| 3 | 扩展  | 是功能    | 35 |
|---|-----|--------|----|
|   | 3.1 | CAD 导入 | 35 |
|   | 3.2 | 模型上传   | 38 |
| 4 | 场景  | 专出     | 40 |
| 5 | 附录  | L<br>C | 41 |

## 1 软件安装

首先,从优锘科技(详情请见附录)获取 3D 场景搭建工具 CampusBuilder。 点击运行安装程序,按提示完成安装即可。

注意,若你系统装有 360 等安全防护软件,可能会弹出安全提示,确认即可。 若尝试后依然未安装成功,可关闭安全防护软件后重新进入页面再次安装。

## 2 三维场景搭建

通过 CampusBuilder 自由搭建 3D 场景,导出后上传到阿里云即可实现设备管理与 JS 开发。本节将讲述如何使用 CampusBuilder 搭建 3D 场景。

### 2.1 场景级菜单

打开 CampusBuilder 界面会有数秒加载过程,加载完毕后的界面如下:

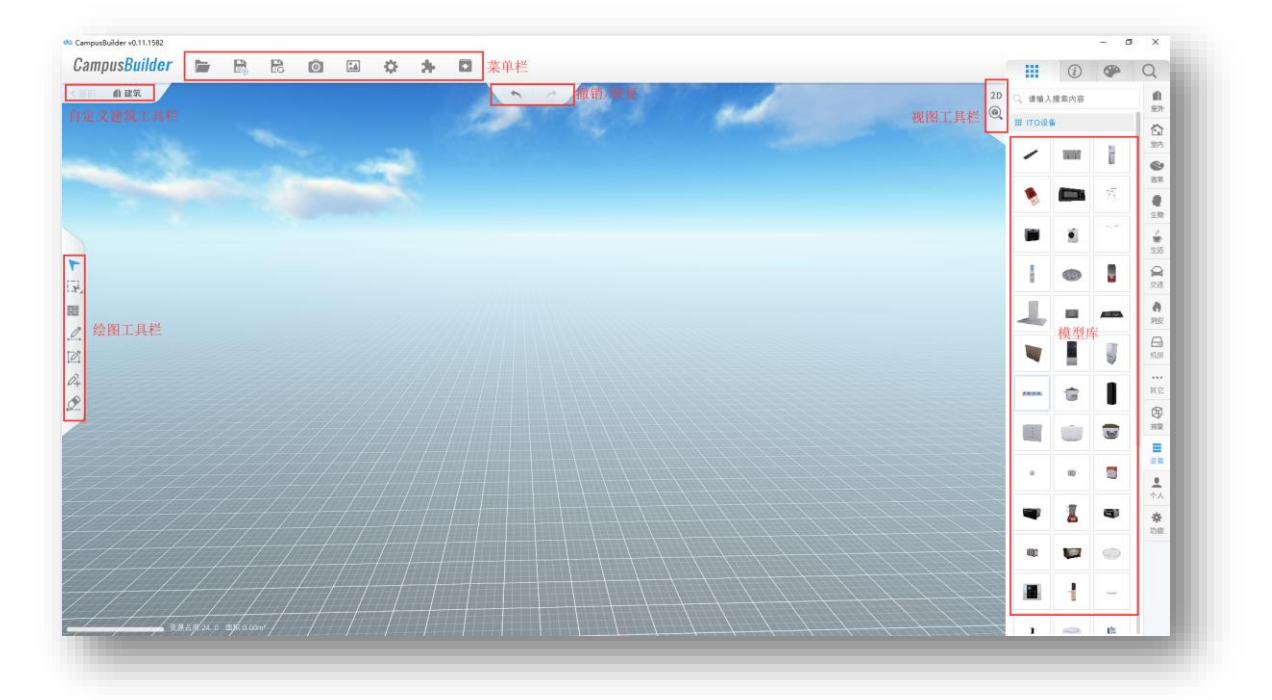

图 1CampusBuilder 界面

CampusBuilder 的界面主要由五个工具栏和中央的绘制区域构成,其中:

## 2.1.1 左上角菜单栏

| CampusBuilder v0.11.1582    |  |   |          |   |   |   |
|-----------------------------|--|---|----------|---|---|---|
| Campus <mark>Builder</mark> |  | ō | <b>*</b> | Ф | * | • |

#### 图 2CampusBuilder 左上角菜单栏

CampusBuilder 菜单栏共有五个功能按钮, 描述见下表:

#### 表 1 菜单栏功能列表

| 序号 | 功能图标 | 功能名称  | 描述                                         |
|----|------|-------|--------------------------------------------|
| 1  |      | 保存    | 保存或另存当前场景                                  |
| 2  | B    | 恢复场景  | 从自动保存的列表中选择恢复                              |
| 3  | Ō    | 场景截图  | 分高中低三种画质对场景进行截图                            |
| 4  |      | 参考图管理 | 上传 CAD 图或其他建筑物布局图等用于辅助场景搭建                 |
| 5  | ¢    | 设置    | 对整体场景进行设置,包括场景光影及色彩特效,是<br>否提交烘焙,是否开启右键旋转。 |

### 2.1.2 自定义建筑工具栏

自定义建筑工具栏主要用于对自定义建筑进行控制。

| < 返回 | ▲ 建筑 | ਡ 楼层 | 🔹 房间 | P | Ð | W | • | Û |  |
|------|------|------|------|---|---|---|---|---|--|
| -    |      |      |      |   |   |   |   |   |  |

#### 图 3 自定义建筑工具栏

自定义建筑工具栏的功能显示根据当前所在图层的不同而不同(如外部场景、 自定义建筑内、楼层内),功能描述见下表:

| 序号 | 功能图标 | 功能名称     | 描述                                                  |
|----|------|----------|-----------------------------------------------------|
| 1  | < 返回 | 返回       | 返回前一图层                                              |
| 2  | 1 建筑 | 建筑       | 场景中的自定义建筑列表                                         |
| 3  | 🔹 房间 | 楼层       | 当前自定义建筑中的楼层列表                                       |
| 4  | 🎝 房间 | 房间       | 当前楼层中的房间列表                                          |
| 5  |      | 复制当前楼层   | 复制当前楼层结构及楼层内所有模型至顶层                                 |
| 6  | Ŧ    | 新楼层      | 在顶层新建空楼层                                            |
| 7  | W    | 显示/隐藏天花板 | 默认隐藏楼层天花板,点击后显示当前楼层的天<br>花板                         |
| 8  | \$   | 属性设置     | 重命名楼层名称、调整楼层中墙的高度、设置该<br>层模型是否在室外显示及将室外场景移动到该<br>层。 |
| 9  | Ŷ    | 删除当前楼层   | 仅删除当前楼层的楼层结构及所有模型                                   |

表 2 自定义建筑工具栏功能列表

## 2.1.3 绘图工具栏

绘图工具栏主要用于提供对场景内的模型的不同操作。

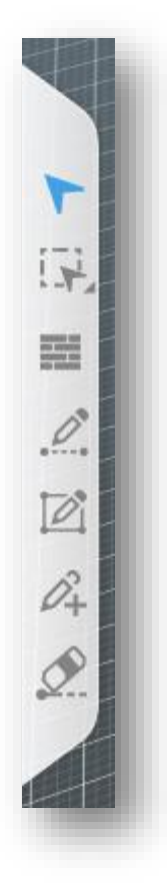

### 图 4 绘图工具栏

通过这些工具,可以更便捷的对场景内的模型进行编辑,具体功能描述见下 表:

| 化 5 坛国工共仁切肥川4 | 表 | 3 绘图 | 工具栏 | 功能列表 | ŧ |
|---------------|---|------|-----|------|---|
|---------------|---|------|-----|------|---|

| 序号 | 功能图标                    | 功能名称  | 描述                                                                    |
|----|-------------------------|-------|-----------------------------------------------------------------------|
| 1  | 1                       | 选择状态  | 该功能即是选中场景一个模型,可以进行的操作,选<br>中后有:(属性)设置、自定义属性编辑、批量复制、镜像、删除。             |
| 2  |                         | 多选状态  | 该功能即是用框选的方式择场景中的几个模型,选中<br>后操作有: (属性) 设置、自定义属性设置、组<br>合、复制、镜像、删除。     |
| 3  | 0                       | 画直线墙  | 该功能即是用直线的方式在场景中对墙体进行绘制。<br>主要用于户不规则形状的墙体。注意,绘制完的墙体<br>若未闭合,则不会自动填充地板。 |
| 4  |                         | 画矩形的墙 | 该功能即是用直线的方式在场景中对墙体进行绘制。<br>主要用于用户规则形状的墙体。                             |
| 5  | $\hat{\mathcal{O}}_{+}$ | 给墙加点  | 如果需要将墙体打断,可以通过该功能实现,添加过<br>墙点的墙将不再是连续的整体,可以对两个点间的墙<br>体进行其他的操作。       |

4

| 6 |  | 删除墙或点 | 可以删除给墙的加点(及点两边的墙体) |
|---|--|-------|--------------------|
|---|--|-------|--------------------|

### 2.1.4 视图工具栏

视图工具栏主要用于对当前场景的展现方式进行设置,包括 2D/3D 视角切换、聚焦特定模型、是否展示室外场景等功能。

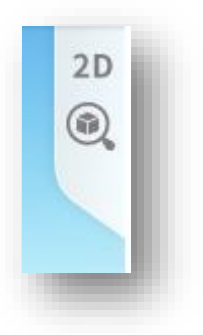

图 5 视图工具栏

具体功能描述见下表。

表 4 视图工具栏功能表

| 序号 | 功能图标 | 功能名称            | 描述                               |
|----|------|-----------------|----------------------------------|
| 1  | 3D   | 看二维/三维(空<br>格键) | 点击或按空格在二维、三维视角中切换                |
| 2  |      | 聚焦物体            | 聚焦至当前的物体或建筑                      |
| 3  |      | 隐藏/显示室外         | 在该层隐藏或显示室外的模型,仅显示,室外<br>场景未移动至室内 |

### 2.1.5 场景搜索

当用户搭建的场景中模型数量众多时,寻找特定模型较为困难。 CampusBuilder提供场景搜索功能,可以搜索当前场景中的模型。搜索关键字可 以是模型的自定义 ID,也可以是模型名称。搜索框在右侧模型库的搜索页签中。

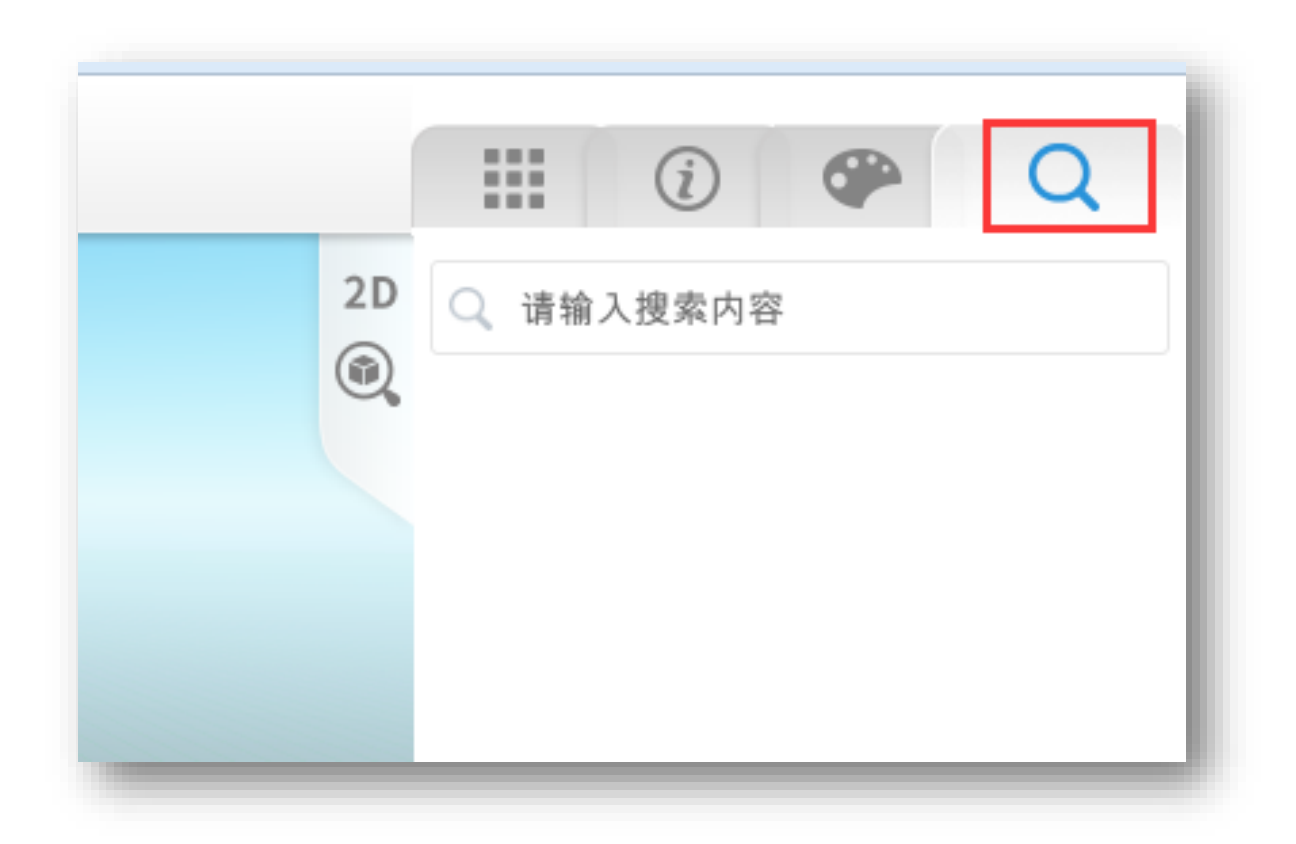

### 图 6 场景搜索

输入搜索内容时,搜索框下方会即时展示符合搜索条件的模型列表,场景中 的对应模型上方也会出现提示气泡。选中其中一个模型,则场景视角自动聚焦至 该模型。

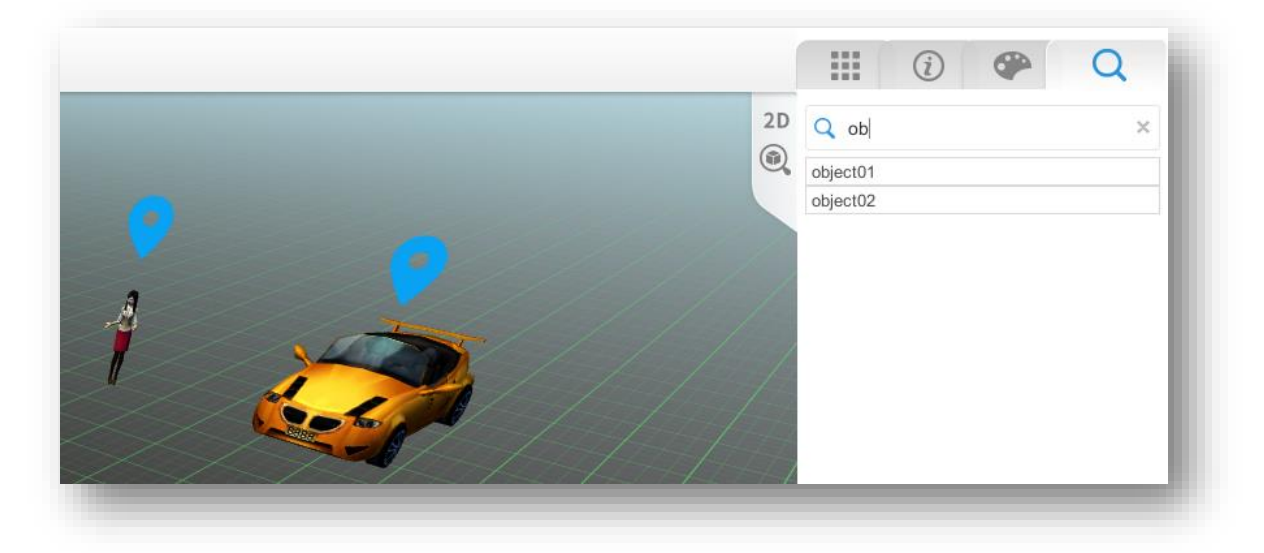

图 7 待选模型列表及模型提示气泡

### 2.2 编辑功能

### 2.2.1 场景编辑

在 CampusBuilder 中可以非常方便的搭建和管理场景。用户点击页面中的 【立即开搭】按钮,即可打开新建场景的页面,等待数秒加载完毕后,就可以开 始场景搭建了。

在 CampusBuilder 场景中,按住鼠标左键可旋转场景,鼠标左键还可从模型 库中拖拽模型至场景中、绘制建筑结构、对模型进行选中并进行下一步操作等, 按住并拖动鼠标右键可以平移场景,滑动鼠标滚轮可以进行场景缩放。

通过菜单栏可以对场景总体进行控制,包括场景的保存、另存,恢复场景, 对场景的设置等在 3.1.1.1 中列出的所有功能。以下是这些功能的详细说明。

1) 保存:

用户保存当前的场景,可以在保存时更改场景名称、另存场景、添加场景说明。

|          | 保存场景    |    | ~ |
|----------|---------|----|---|
| 场景封面     |         |    |   |
|          |         | 1  |   |
| 不满意?换个角度 | 再点保存试试! |    |   |
| 请输入场景名称  |         |    |   |
| 请输入场景描述  |         |    |   |
| 另存       |         | 保存 |   |

图 8 保存场景

2) 恢复场景:

| - | 201 | 16.08.22 | 16.15.1 | 24 | -3 |
|---|-----|----------|---------|----|----|
|   | 201 | 00022    | 10 10 1 |    |    |
|   |     |          |         |    | 1  |
|   |     |          |         |    |    |
|   |     |          |         |    |    |
|   | 关闭  |          |         | 恢复 |    |

#### 图9恢复场景

如果在编辑场景中遇到异常,丢失了未来得及保存的场景内容,则可通过【恢复场景】中自动保存的场景列表来找回场景。

3) 场景截图:

场景截图提供三种保存清晰度,分别是默认、高清(3K)和超清(4k),清 晰度为高清和超清的截图对电脑配置有一定要求,低配置机器慎用。

4) 设置:

此功能是设置当前场景的一些光影及特效,点击【设置】按钮,弹出如下界 面:

| 阴影 🦲    | ) 色彩校    | e 👝   |
|---------|----------|-------|
| -129.41 |          |       |
| 时间轴     | -        | 14:00 |
| 太阳方位    |          |       |
| 曝光      |          |       |
| 大气散射    | j        |       |
| 霾       | <u> </u> |       |
| 阳光系数    | -        |       |
| 太阳尺寸    | -)       |       |
| 紅       |          |       |
| 绿       |          |       |
| 蓝       |          |       |
|         | 赤罕       |       |

图 10 设置面板-特效设置

操作设置是对是否开启右键旋转进行设置。

| 特效设置  | 操作说  | 置 |          | × |
|-------|------|---|----------|---|
| 右键旋转( |      |   |          |   |
| 第一人称变 | 奂视角: | • | 鼠标<br>右键 |   |

### 图 11 设置面板-操作设置

### 2.2.2 模型属性编辑

在模型中心中,有模型库、模型信息、调色盘和搜索四个子页面。在模型库 中所有模型按照使用场景及类别分类,点击场景中的模型,打开模型信息页面可 查看该模型的属性信息,点击调色盘可更改该模型的材质及颜色。

模型中心里有两个搜索入口,模型库上方的搜索框可通过关键词搜索模型库 中的模型,搜索子页面则用来搜索当前场景中的模型。

CampusBuilder 中所有的模型都是全面对象化,均带有自有参数编辑和驱动, 并可任意修改除模型 ID 外的属性。如下图所示:

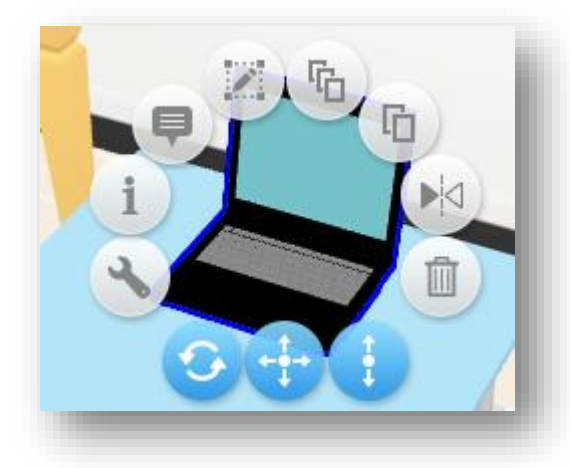

图 12 模型菜单

上方弧形从左至右依次为:设置,自定义属性设置,编辑信息牌,编辑,批 量复制,复制,镜像,删除;

下方三个按钮从左至右依次为:拖动调整旋转角度、拖动调整位置、拖动调 整上下位置。

1) 设置:

可以用来修改物体的基本属性,编辑自定义 ID,为物体重命名,或修改长宽 高等参数。勾选【预览隐藏】,则该模型在预览模式下不显示,勾选【预览时可 选】,则该模型在预览模式中可以被选中。勾选【接收数据】后,该模型可被外 部数据驱动。

10

| R         |                  |   |
|-----------|------------------|---|
| 模型ID: 872 | 9B4E274F24293BEE |   |
| 自定义ID:    | 请输入自定义的ID        | 7 |
| 名称:       | 物体               |   |
| 长宽高: 0.3  | 4 0.34 0.29      | m |
| 悬空: 0.3   | 5 m 旋转: 270.0    | • |
| 预览隐藏      | 1 预览时可选          |   |
| 接收数据      | 保存视点             |   |
|           | stile (          |   |

图 13 模型-设置

### 2) 自定义属性设置:

可以根据实际搭建场景的需求,自定义属性;

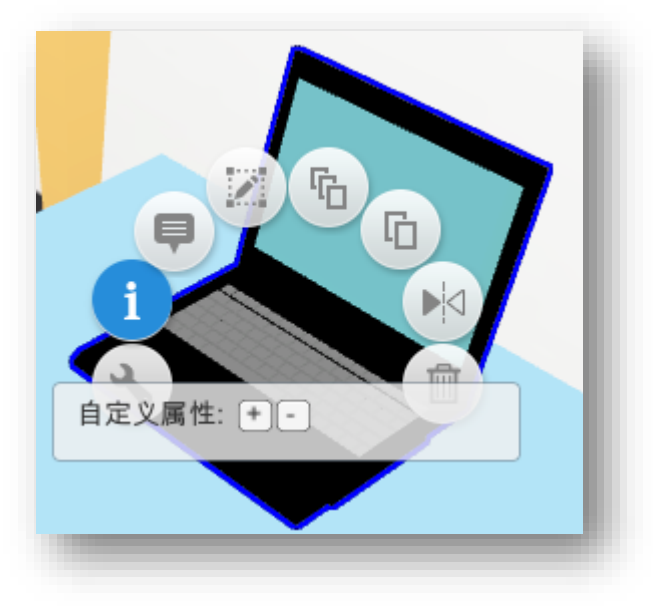

图 14 自定义属性设置

### 3) 编辑信息牌:

每个物体可以增添一个信息牌,【保存】只保留最近一次的编辑。用户可以 在样式选择中选择自己需要样式,信息牌中的文本均可再编辑。若勾选【3D 模型 化】,则该信息牌会变成普通 3D 模型,若不勾选,则信息牌始终正对屏幕。勾选 【编辑时可见】,则信息牌在编辑时也显示。

| +¥-+>:注 +汉。 | 4M-P-4     |          |
|-------------|------------|----------|
| 作式返押。       | 件式1        | <u> </u> |
| 分类命名:       | 默认         | ~        |
|             | 3D模型化 编辑时可 | 1 A      |
| 信息牌设置       | /预览        |          |
| _           |            |          |
|             | 孵化大楼       |          |
| A           | 龙家地南街      |          |
|             |            | _        |
| /           |            |          |
|             |            |          |
|             |            |          |
|             |            |          |

图 15 编辑信息牌

### 4) 编辑:

沿 x, y, z 轴三个方向对模型进行平移、旋转、缩放, 按住 shift 键进行旋转时,则模型每次固定旋转 15°角。

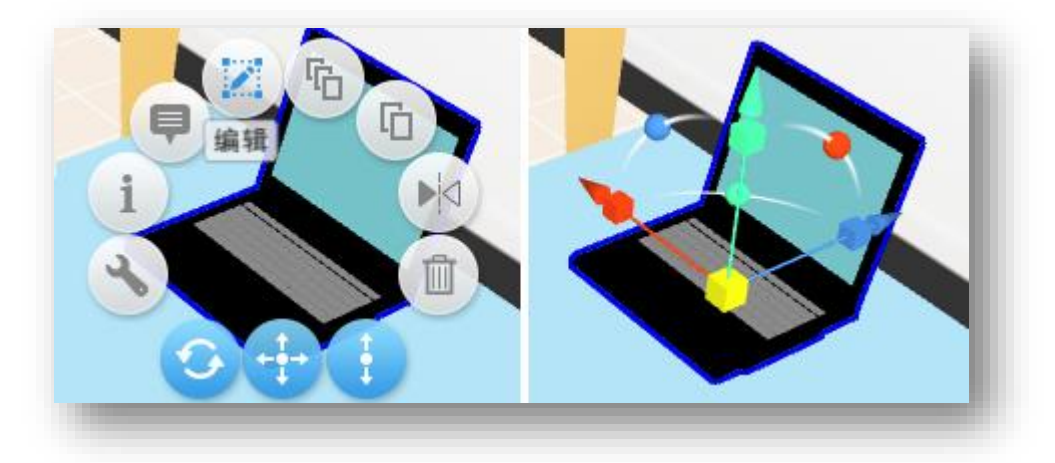

#### 图 16 编辑模型

### 5) 批量复制:

连续复制选中模型,移动鼠标,按鼠标移动方向连续复制,按方向键可对模型方向进行调整,按 ctrl 滑动鼠标滚轮可对模型间距进行调整,随光标移动显示当前复制的模型数量及模型间距。

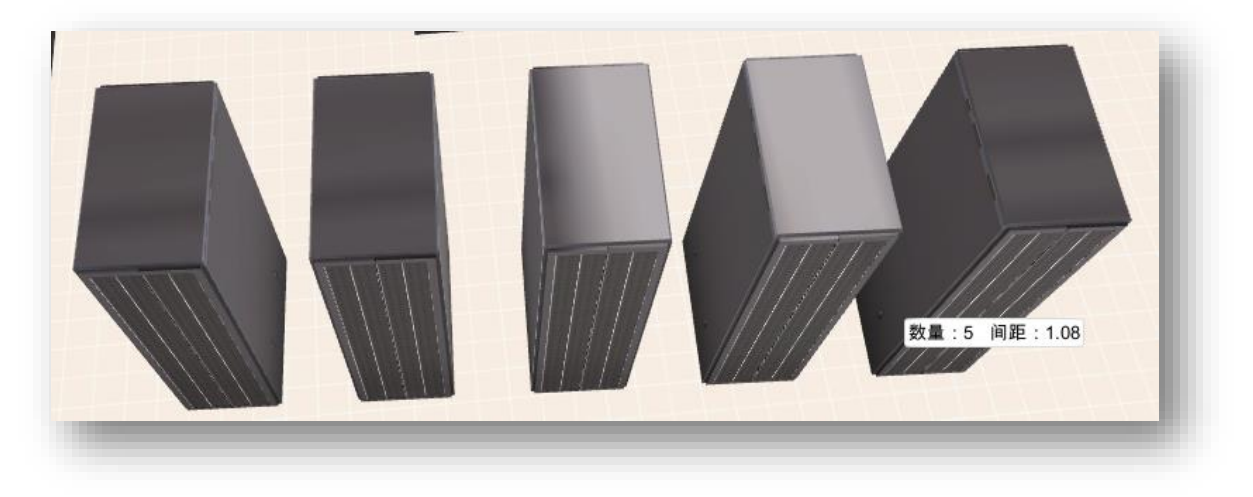

图 17 批量复制

6) 复制:

复制选中模型(单个)。

7) 镜像:

原地180°旋转当前选中模型,模型位置不变。

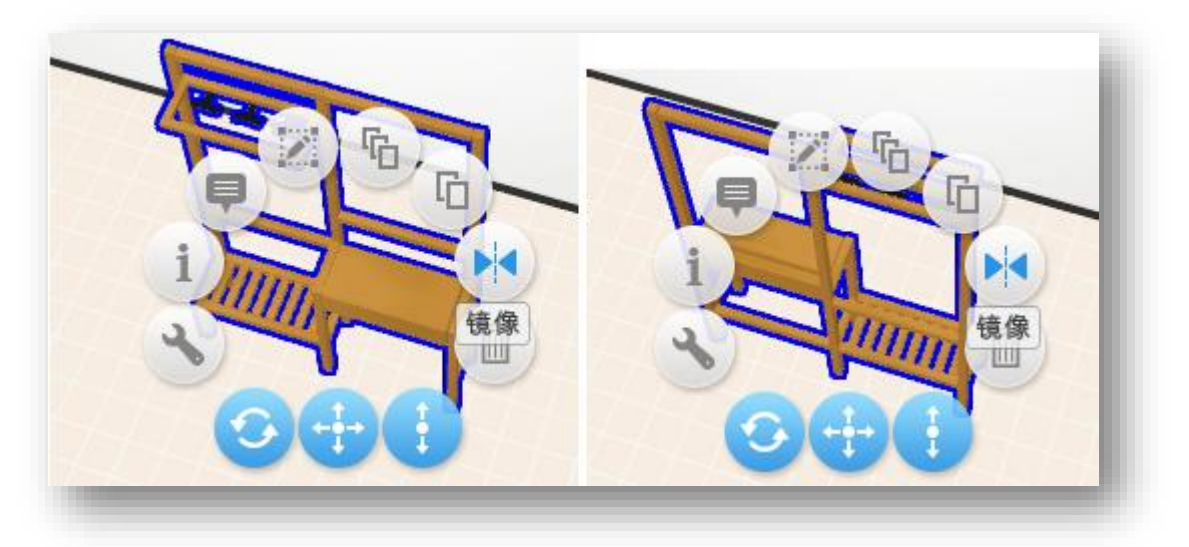

图 18 批量镜像

### 8) 删除:

删除选中模型。

### 9) 拖动调整旋转角度:

按住该按钮移动鼠标,旋转选中模型,并显示旋转角度,松开左键完成旋转。

10) 拖动调整位置:

按住该按钮移动鼠标,在水平方向上移动选中模型,显示模型位移(x轴位移, y轴位移)。

### 11) 拖动调整上下位置:

按住该按钮上下移动鼠标,可延竖直方向移动选中模型,显示离地高度。

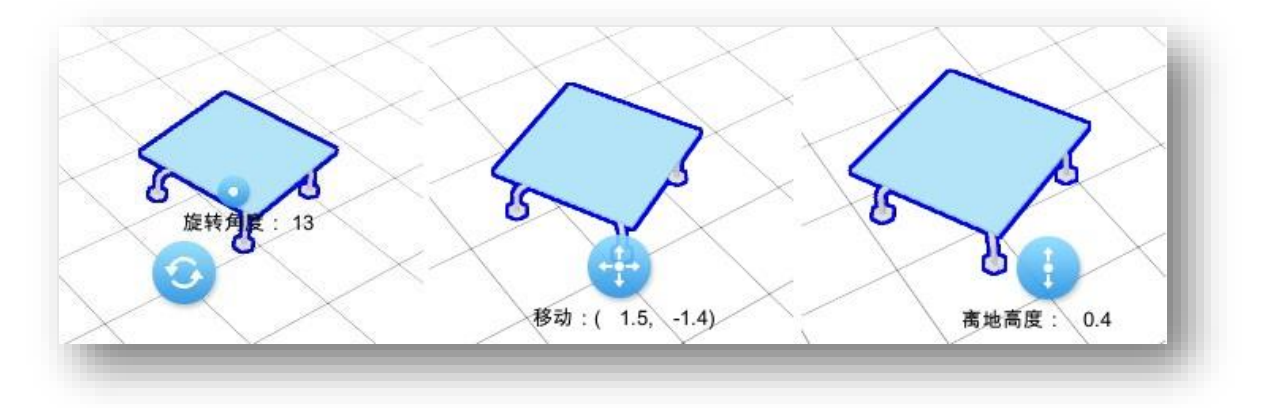

#### 图 19 位移及角度发生变化时显示变化数值

### 12) 模型吸附对齐:

在编辑场景时,有时会需要对若干个模型进行对齐摆放。

CampusBuilder 提供吸附对齐功能,具体操作是:

按住 V 键不要松开,移动光标,则附近的模型端点会出现可选择的圆圈,选 中后拖动至另一个模型附近,即可用选中的模型端点去对齐另一个模型的端点。

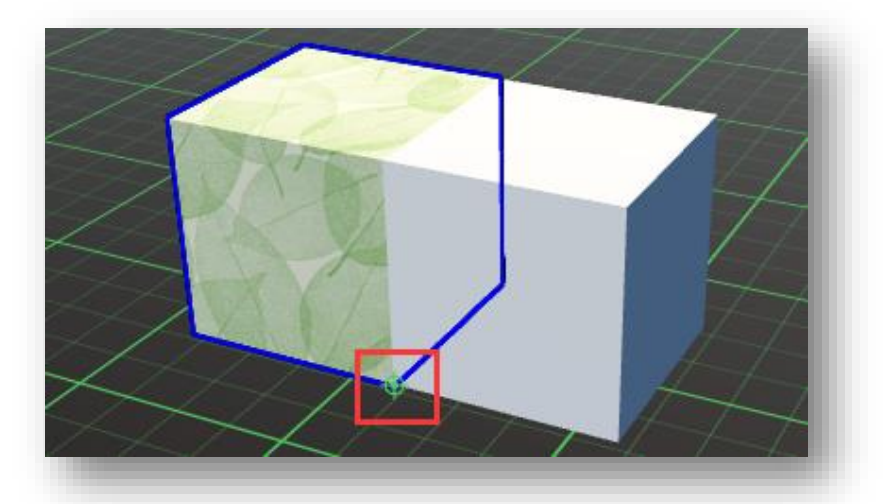

图 20 模型吸附对齐

### 2.2.3 组合模型编辑

选中若干个模型后,点击【组合】按钮,则多选中的模型会组合成一个模型, 对应的按钮图标也会变为【解组】图标,该操作是可逆的。

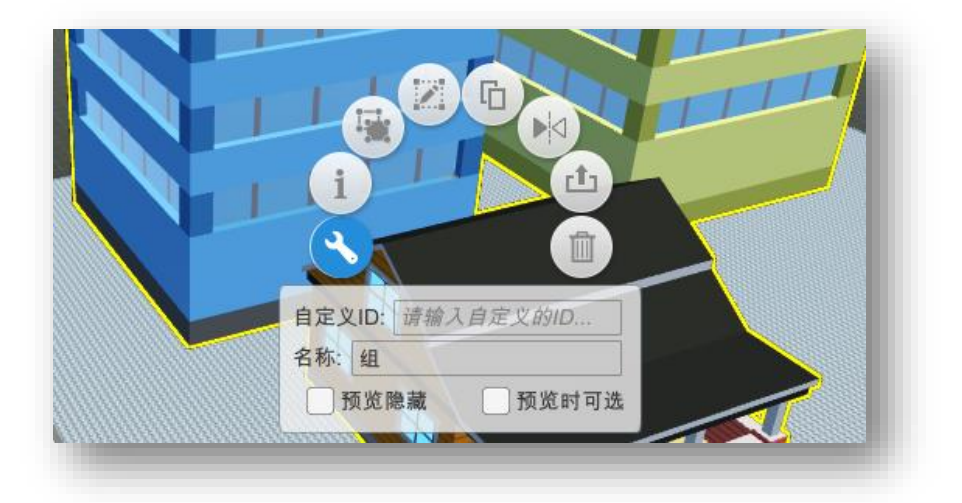

#### 图 21 组合模型

组合后的模型可以进行复制、镜像等编辑操作。

### 2.2.4 参考图导入

此功能主要针对用户有一些 CAD 或其他建筑物布局图纸时使用。具体用户可 将这些图纸导入到当前场景中,辅助用户创建三维的场景。具体操作是:首先点 击【参考图管理】按钮,弹出参考图管理框:

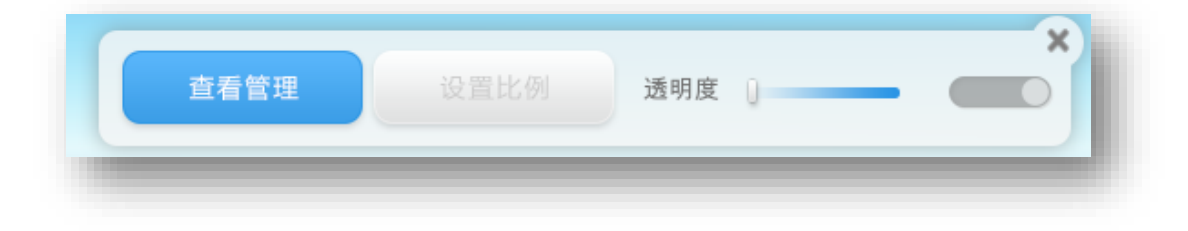

图 22 参考图管理

点击【查看管理】,

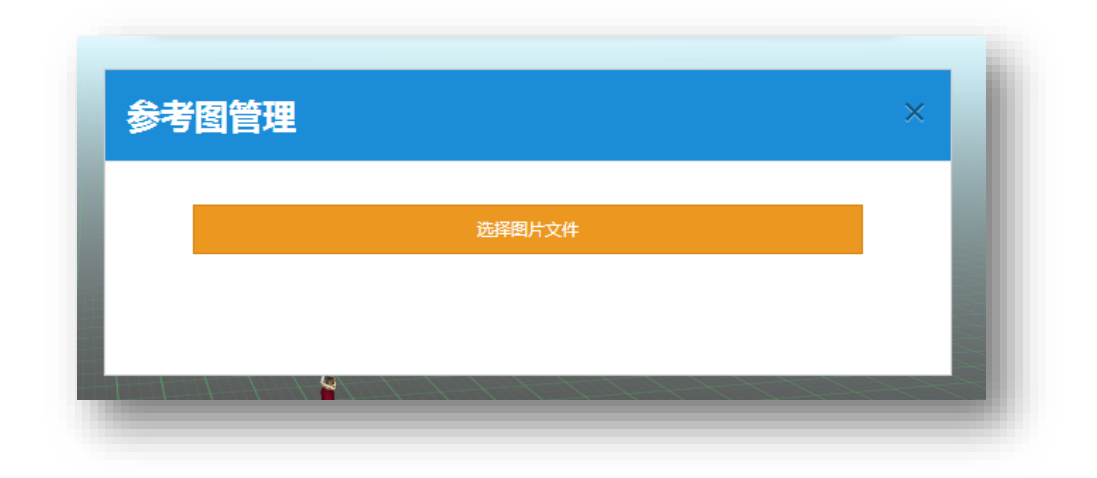

图 23 上传参考图

点击选择图片文件上传参考图,参考图只可上传一张,需要替换时点击重新 上传即可。参考图将自动定位在当前所处楼层的地面高度。

| 参考 | 图管理                                                                      | × |
|----|--------------------------------------------------------------------------|---|
|    | €重新上传                                                                    |   |
|    | http://source.3dmomoda.com/userupload/basemap/8597<br>上传成功,您可以点击↑链接预览图片。 |   |
|    |                                                                          |   |

#### 图 24 更换参考图

参考图上传完毕后,点击设置比例可对参考图进行调整:

|        | 设置比例 设置楼层中心点 完成<br>提示:拖拽两个蓝色点,填写两点之间的实际长度,然后<br>点"下一步" |  |
|--------|--------------------------------------------------------|--|
|        | 实际长度 0 米 重置                                            |  |
|        |                                                        |  |
|        |                                                        |  |
| Ctrl 1 | 或 Alt 或 Shift + <mark>鼠标左键</mark> 快速设置距离或对齐点           |  |

图 25 设置参考图比例

点击【应用】后点击【完成】结束设定。

| -       |                | ×       |
|---------|----------------|---------|
| 设置比例    | 设置楼层中心点        | 完成      |
| 提示:拖拽蓝色 | 3点,作为底图的中心点,然所 | 后点 "应用" |
|         | 应用             |         |
|         | 手里             |         |
|         | 里直             |         |
| 上一步     |                | 完成      |

#### 图 26 设置楼层中心点

用户还可以设置参考图透明度,点击右上角【关闭】按钮后隐藏参考图及参 考图管理窗口,再次点击参考图管理可调出。

点击右侧 开关按钮也可显示或隐藏参考图,但参考图管理窗口不会

关闭。

### 2.2.5 模型贴图

用户可以自行上传贴图到 DIY 模型库中,编辑时通过右侧模型中心-个人选择需要的贴图。如果 DIY 模型库中的贴图模型有变动,可在编辑界面内通过【刷新】功能进行同步。

贴图的使用方法:选中贴图模型后,光标变为油漆桶形状,点一下需要修改的墙面(或者地板、天花板、屋顶这类本身具有贴图性质的模型),该贴图自动 平铺所选墙面,用户可以通过调整模型的高度和宽度来修改平铺时单张贴图大小, 从而调整贴图覆盖的纵向及横向密度。如果用自定义贴图修改其他模型,则会根 据贴图中的颜色更改该模型的配色方案。

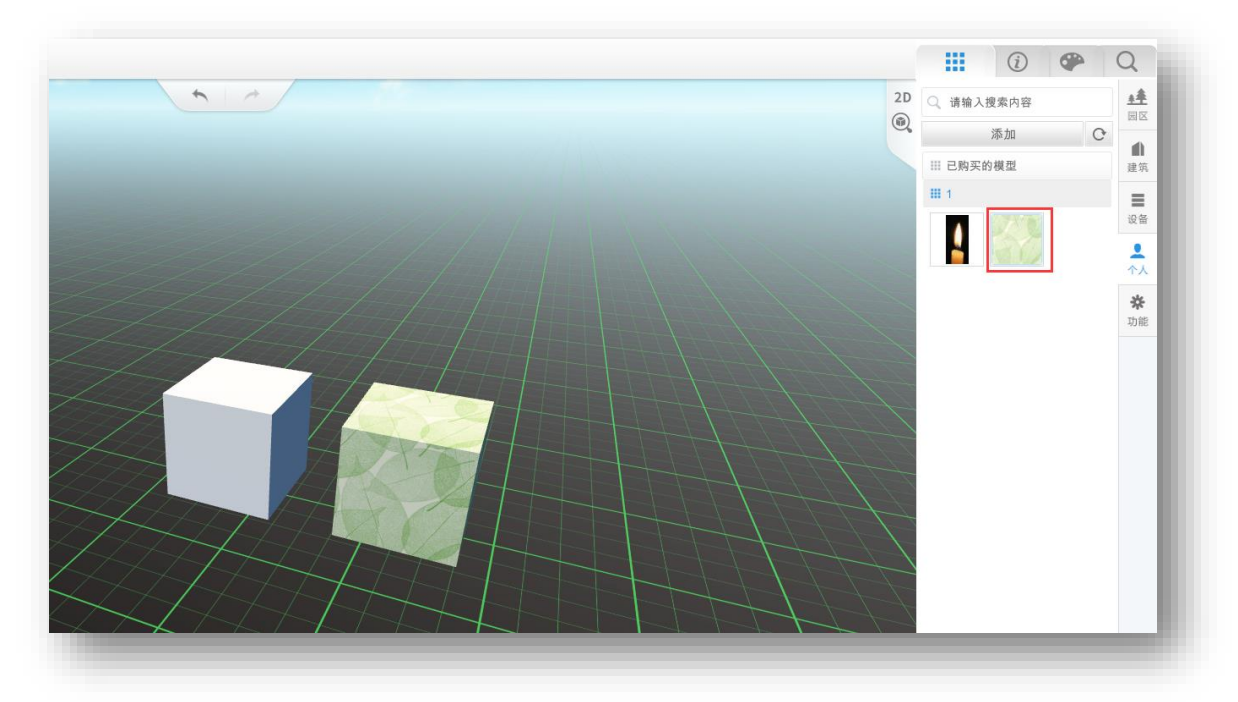

图 27 万能物体贴图效果

此外,模型库中的墙面、地板、天花板、屋顶等图案,属于贴图类型,用户 同样可以调整这些贴图的横向密度和纵向密度。

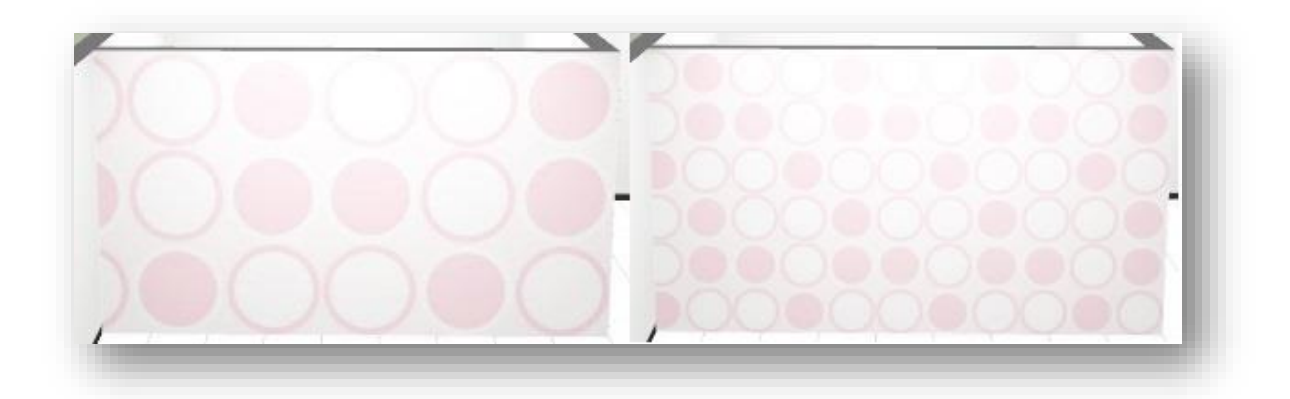

图 28 修改墙壁贴图宽、高度前后对比

### 2.2.6 传送点设置

在编辑场景时,可以通过模型的自定义属性配置传送点。在预览场景时的第一人称行走状态下,行走到传送点的位置会传送到配置的地点。87x6=522

设置传送点的具体操作是:

在自定义属性中键入 key:\_Portal\_, value:要传送物体的自定义 ID,则预 览时候走到物体上就会传送到指定 ID 的位置。

|       | (i) (P) Q               |
|-------|-------------------------|
|       | 物品属性设置                  |
| 模型ID  | 05D669BBDA97440DA482FAC |
| 自定义ID | 2                       |
| 名称    | 物体                      |
| 尺寸    | X 0.60 Y 2 Z 1.21       |
| 悬空    | 0.01                    |
| 旋转    | 359.88                  |
| 预览时隐藏 | 0                       |
| 预览时可选 | 0                       |
| 接收数据  | 0                       |
| 自定义属性 | Size : 1 +              |
| ×     | _Portal_ 3              |
|       | 保存视点                    |
| -     |                         |

图 29 传送点设置

### 2.2.7 距离测量

在编辑场景时,按下"B"即进入测量状态。鼠标连续点击场景,创建测量路径。测量状态中,按住 shift 键可竖直向上绘制路径(垂直于平面),按住 ctrl 键可在平面内沿水平、垂直或 45°方向绘制路径。

点击鼠标右键停止绘制测量路径。

如需删除,点击路径末尾的删除按钮,即可删除该测量路径。

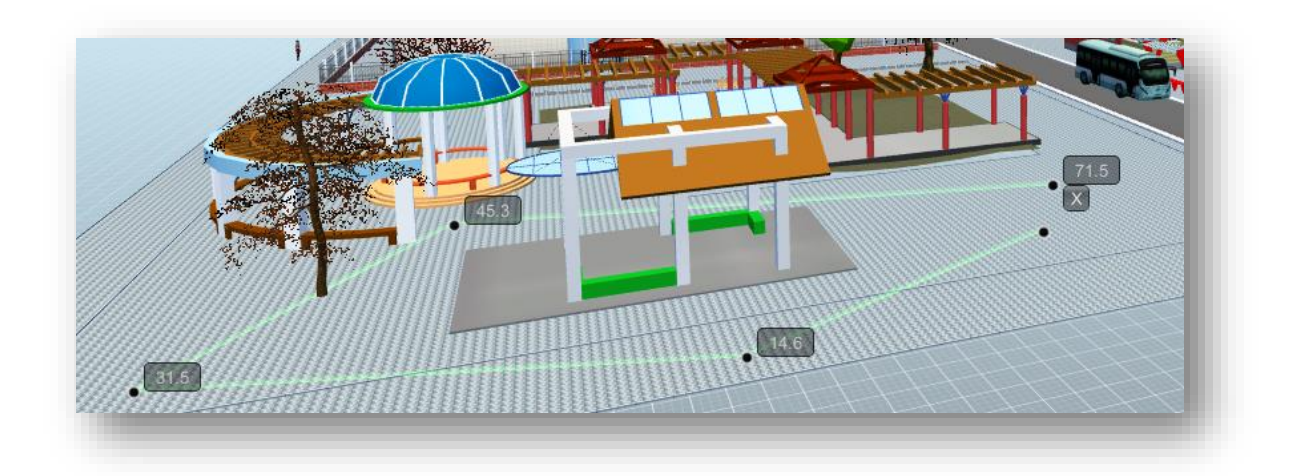

图 30 绘制测量路径

## 2.3 模型中心

模型中心在界面右侧,分为四个页签,分别是模型库、模型信息、模型调色 板及场景搜索。

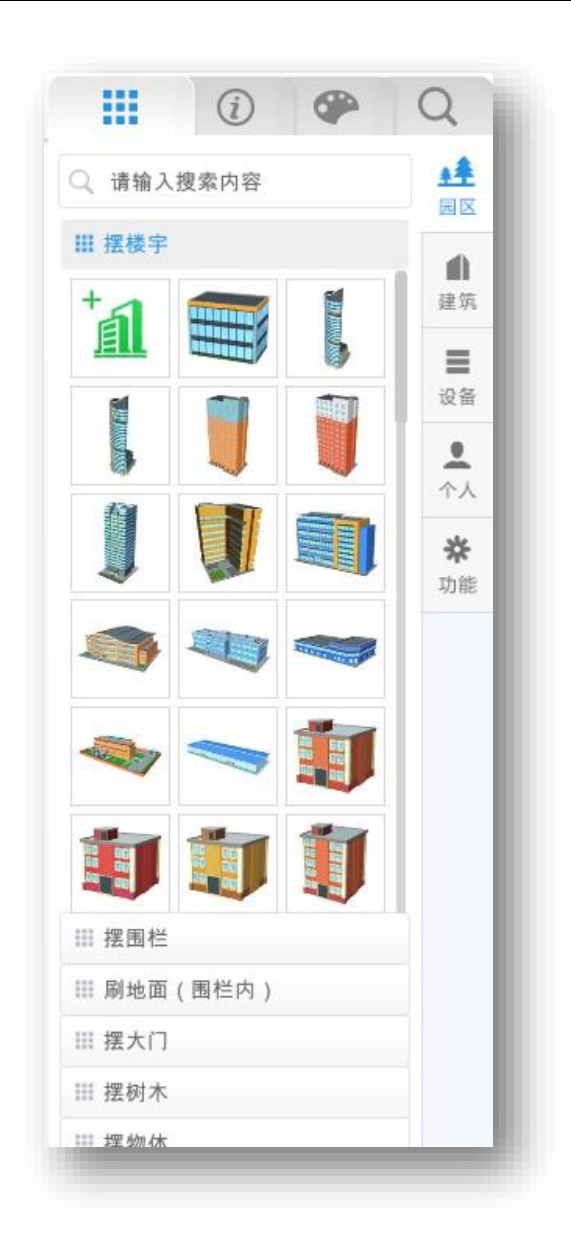

图 31 模型中心

### 2.3.1 模型库

模型库中的模型分为室外、室内、效果、生物、生活、交通、消安、机房、 其它、抽象、设备、个人、功能共计13个子库,可通过最右侧的列表菜单切换, 子库当中又按模型种类进行详细区分。

### 2.3.2 模型检索

在模型库上方有模型库搜索窗口,可通过关键词搜索模型库中的模型,默认 显示当前所在子库的搜索结果,按该模型所属类别分类显示。用户可切换其它子 库查看该关键词的搜索结果。

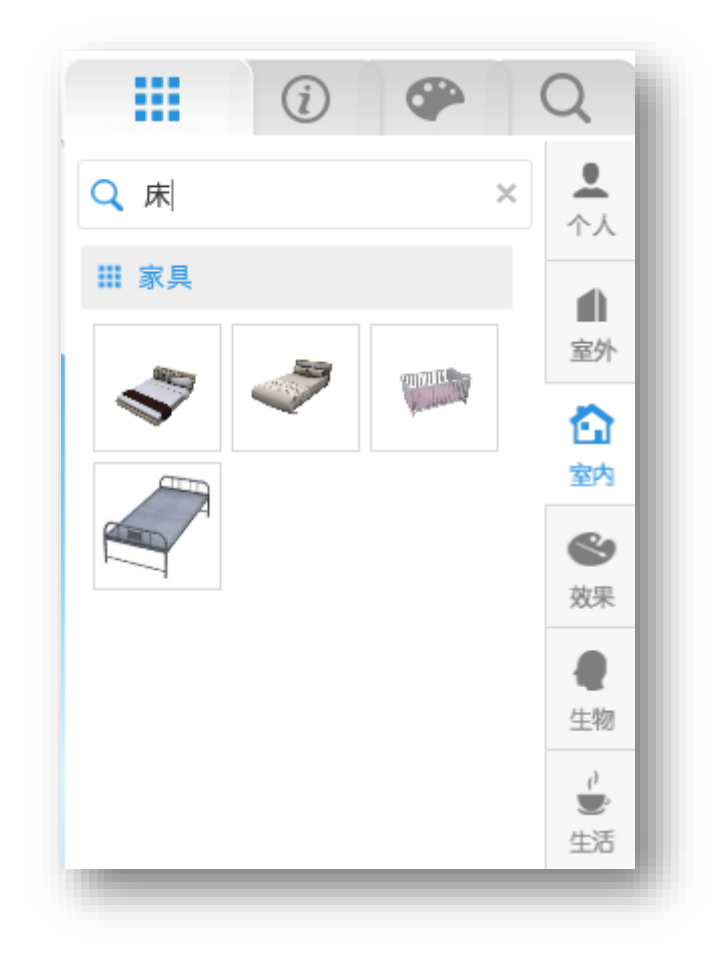

图 32 模型检索

### 2.3.3 模型属性

CampusBuilder 模型库中可根据模型特性分为以下几类: 自定义建筑模型, 门窗模型,墙模型,动态效果模型,动画模型,摄像头模型,贴图模型,普通模型。用户可以通过右侧模型中心的模型信息面板查看及编辑模型属性。

**自定义建筑模型:**用于创建自定义建筑,具体操作方法详见 3.2.4 节"自定义建筑"。

对于自定义建筑,用户可修改自定义建筑的尺寸(单位:米)、下沉距离, 还可对其进行复制、删除操作。需要注意一点,自定义建筑的尺寸会被实际建筑 结构的尺寸覆盖显示,但属性里的长宽数据并未更改。

|       | (i) (P) Q |
|-------|-----------|
|       | 建筑属性设置    |
| 自定义ID |           |
| 名称    | 建筑        |
| 宽度    | 10        |
| 长度    | 30        |
| 下沉    | 0         |
|       |           |
| -     |           |

#### 图 33 自定义建筑-模型属性

**门窗模型:**只能放置在墙模型上,若放置门窗模型的墙壁宽度不够,门窗模型会自动在视觉上调整所处墙壁宽度(墙壁实际宽度未改变),但仍会造成门窗模型不能正常显示。用户可以修改门窗的尺寸(单位:米)、开门方向及是否开门,目前 CampusBuilder 的门窗模型中暂时只有开门的效果,没有打开窗户的效果。

|       | (i) (P) Q           |
|-------|---------------------|
|       | 门窗属性设置              |
| 自定义ID |                     |
| 门窗尺寸  | X 0.56 Y 1.5 Z 0.06 |
| 离地高度  | 0.6                 |
|       | 改变开门方向              |
| 是否打开  | 0                   |
| -     |                     |

#### 图 34 门、窗-模型属性

**墙模型:**场景中的【摆围栏】和【拉墙壁】创建的本质上都是创建的墙模型。 自定义建筑中的所有墙组成了该自定义建筑的建筑结构。用户可以通过画直线墙 和矩形墙两种方式编辑建筑结构,画好的墙可在选中点打断,也可直接在中点打 断。墙的各种属性也可通过【选中-设置】或右侧的模型属性面板进行编辑。

|      | (i) (P) Q |
|------|-----------|
|      | 墙属性设置     |
| 墙体高度 | 3         |
| 墙体宽度 | 0.25      |
| 水平倾斜 | 0         |
| 垂直倾斜 | 0         |
| 材质宽度 | 1         |
| 材质高度 | 1         |
|      |           |

图 35 门、窗-模型属性

动态效果模型:带有动态效果的模型,一般用于丰富场景效果,当前有的动态效果模型有喷水、火焰、闪电、水面(水面也属于贴图模型)等。与带动画的模型不同点在于,动态效果不可暂停、不可更换动画。动态模型的模型菜单及模型属性与普通模型一致。

|       | (i) (P) Q                     |
|-------|-------------------------------|
|       | 物品属性设置                        |
| 模型ID  | 9f6560d5-8fc5-411f-983b-7bbd{ |
| 自定义ID |                               |
| 名称    | 物体                            |
| 尺寸    | X 6.34 Y 1.45 Z 1.51          |
| 悬空    | 0.01                          |
| 旋转    | 180                           |
| 预览时隐藏 |                               |
| 预览时可选 |                               |
| 接收数据  |                               |
| 自定义属性 | Size: 0 +                     |
|       | 保存视点                          |
| -     |                               |

#### 图 36 动态效果模型-模型属性

**动画模型**:模型库中,有一些模型带有动画效果,载入新场景后,场景中鞠 躬欢迎的女性模型就是这样的模型。动画模型的动画可以在右侧模型属性面板中 进行控制,可选择是否播放动画,也可以从下拉列表中更换动画。

|       | (i) (P) Q                |
|-------|--------------------------|
|       | 物品属性设置                   |
| 模型ID  | 59C64077035C4DDAA7E4544I |
| 自定义ID | object01                 |
| 名称    | People                   |
| 尺寸    | X 0.70 Y 1.72 Z 0.56     |
| 悬空    | 0                        |
| 旋转    | 180                      |
| 动画    | _defaultAnim_            |
| 播放动画  |                          |
| 预览时隐藏 |                          |
| 预览时可选 |                          |
| 接收数据  |                          |
| 自定义属性 | Size: 0 +                |
|       | 保存视点                     |
|       |                          |

图 37 动画模型-模型属性

**摄像头模型:**这是一类特殊模型,默认携带一条自定义属性用于规定物体类型为摄像头。摄像头模型在预览时可以打开监控范围(视锥),可用于查看监控盲区。通过 API 二次开发,输入摄像头的 RTSP 地址与现实中的摄像头相连接,可在 CampusBuilder 场景中实时显示当前的监控画面。摄像头模型的这些功能主要用于安防领域应用。

|       | (i) (P) Q              |
|-------|------------------------|
|       | 物品属性设置                 |
| 模型ID  | 2DBD1DCD7B5F49BDA43CC6 |
| 自定义ID |                        |
| 名称    | 监控摄像头                  |
| 尺寸    | X 0.120 Y 0.21 Z 0.19  |
| 悬空    | 2.71                   |
| 旋转    | 180                    |
| 预览时隐藏 | 0                      |
| 预览时可选 |                        |
| 接收数据  |                        |
| 自定义属性 | Size : 1 +             |
| ×     | 物体类型 摄像头               |
|       | 保存视点                   |
|       |                        |

#### 图 38 摄像头-模型属性

**贴图模型:**贴图模型包括模型库现有贴图及用户上传的自定义贴图,场景中的墙壁图案、围墙效果、天花板图案、地板图案、水面效果均属于贴图。使用贴图时,光标变为油漆桶形状,可改变选中的模型的外观。贴图模型的具体使用方式详见 3.2.2.5 节模型贴图。

**普通模型:** 普通模型是模型库中数量最多的。对于普通模型,在 3.2.2.2 节 中有详细描述,于此不再赘述。

|       | (i) (P) Q               |
|-------|-------------------------|
|       | 物品属性设置                  |
| 模型ID  | C01C935EEC6C47A08E5F382 |
| 自定义ID |                         |
| 名称    | 物体                      |
| 尺寸    | X 2.680 Y 1.82 Z 2.08   |
| 悬空    | 0.0                     |
| 旋转    | 180                     |
| 预览时隐藏 |                         |
| 预览时可选 |                         |
| 接收数据  |                         |
| 自定义属性 | Size: 0 +               |
|       | 保存视点                    |
| -     |                         |

图 39 普通模型-模型属性

### 2.3.4 模型材质

选中模型后,在右侧【模型中心-调色板】面板中可以修改模型的材质及颜 色。部分模型由于预设属性原因不支持修改。当前修改模型材质是整体修改,之 后会对模型材质部分做进一步完善。

在调色板中,需要先将模型材质从"默认"修改为其它材质才能更改颜色。 更改模型材质后,还可调整模型的透明度,下方三条色值属性默认为最高值。

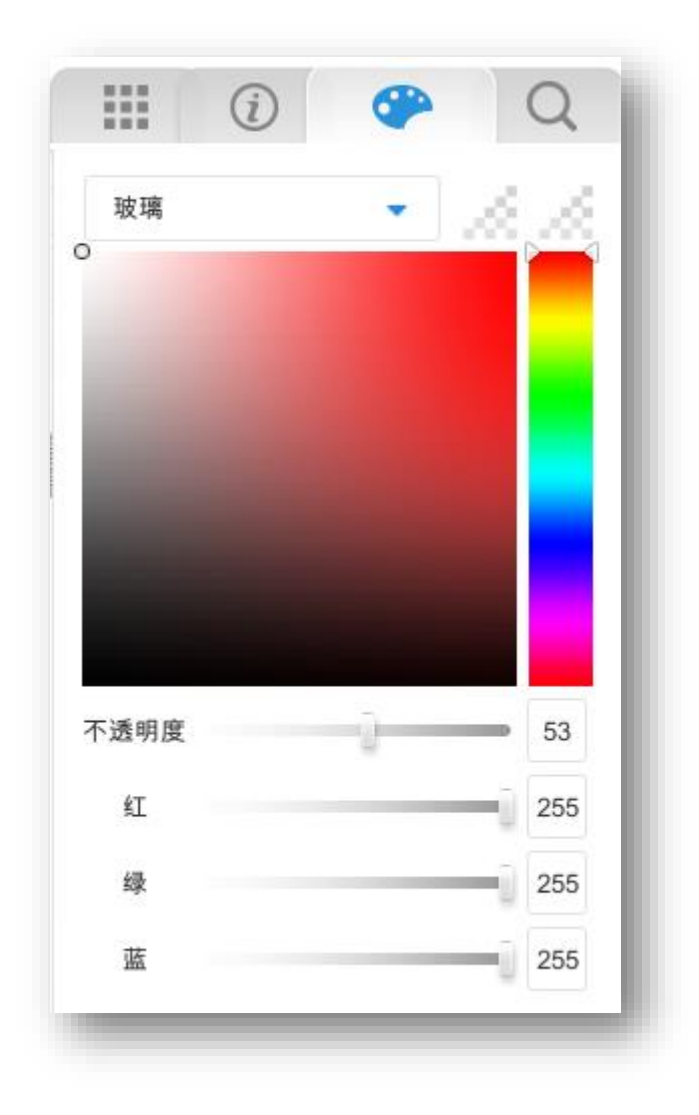

#### 图 40 更改模型材质及颜色

### 2.4 自定义建筑

自定义建筑是 CampusBuilder 提供的最灵活的一个模型,用户进入自定义建筑内部后,可以自行绘制想要的建筑结构、摆放模型等。

### 2.4.1 自定义建筑绘制

以下是自定义建筑的具体绘制过程。

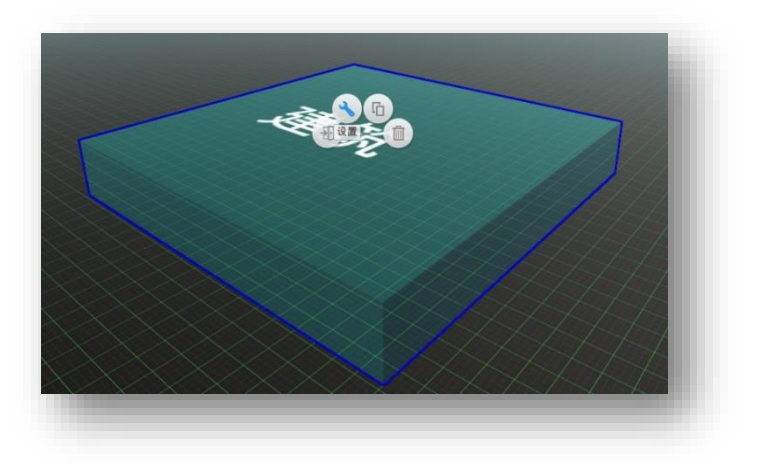

#### 图 41 自定义建筑模型

首先将【园区-摆楼宇】中的自定义建筑拖拽到场景中,放置在合适的位置。 自定义建筑的大小可以通过模型设置进行调整。

双击进入自定义建筑内部编辑更多细节。

在楼层搭建时,有两种墙体绘制方式,一个是画直线墙,一个是画矩形墙。 绘制出的墙体默认为白墙,墙体高度 3m,可根据需要选中要修改的墙进行属性 修改。

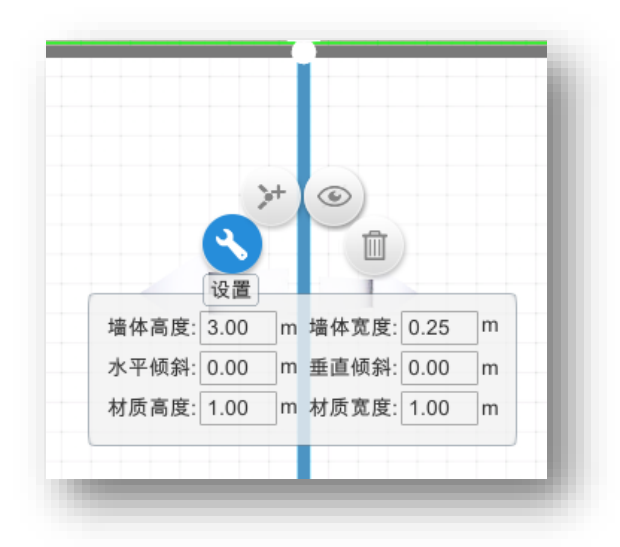

#### 图 42 墙壁设置菜单

墙面的高度厚度等属性均可通过设置进行调节。

更换墙面图案:点击刷内/外墙壁中的图案,当出现油漆桶图标时点击要刷 的墙面改变图案(刷内外墙壁时建议更换到三维视角)。

编辑完一层后,可以在左上角的菜单栏中点击【复制当前楼层】按钮,将复制该层的房间结构及所有物品;也可以点击【新楼层】按钮新增空楼层。

如果未进入自定义建筑,直接在场景中编辑建筑结构,则该"建筑"无法封

顶,也无法在一层基础上新建楼层,需要将处于"室外"的墙、模型等,移动进 自定义建筑内变为室内场景。具体操作是,先在场景中放置一个自定义建筑,双 击进入,在左上方的菜单栏中点击【属性设置】,在弹出窗口中勾选【移动室外 场景到本层】点击确定,室外的墙和所有模型就被移动到了自定义建筑内的当前 楼层。

### 2.4.2 编辑建筑外立面

自定义建筑的默认外观由用户编辑的建筑结构决定,若觉得不好看希望更改 外观,则可通过编辑建筑外立面实现。

进入自定义建筑的建筑层面,点击【开始编辑建筑外立面】,从园区-摆楼宇中,选择想要的楼宇模型拖拽到自定义建筑中,点击【返回】回到室外,即可看 到该自定义建筑的外观变成了所选楼宇模型的外观。

若想更换自定义建筑外观,删除原先的楼宇模型后重新拖拽新的楼宇模型 即可。

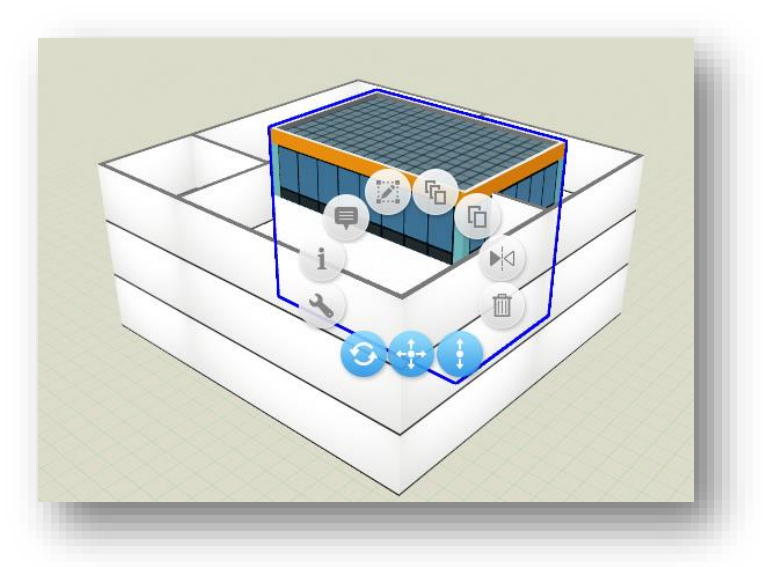

图 43 拖拽目标楼宇模型至自定义建筑内

### 2.4.3 建筑结构隐藏

建筑结构隐藏功能与前一节 3.2.1.2 中的编辑建筑外立面功能相关联。编辑 建筑外立面后,室外场景中,该建筑的外观变为选定楼宇模型的外观,建筑结构 默认被隐藏。如果想在显示外立面的同时显示建筑结构,可进入建筑后点击【建 筑结构隐藏】状态按钮,此时状态变为【建筑结构显示】,去除了默认的隐藏效 果,再次返回室外场景,即可看到自定义建筑原本的建筑结构。

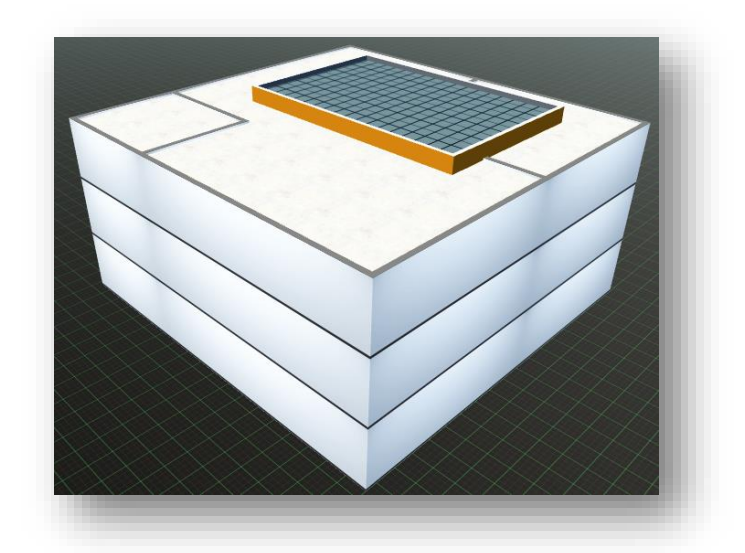

图 44 建筑结构显示

### 2.4.4 自定义建筑工具栏

自定义建筑工具栏主要用于对自定义建筑进行控制。由于所处不同场景层次 时显示菜单不同,故以下按自定义建筑层次对功能进行描述。

#### 1) 建筑

点击建筑弹出自定义建筑列表,列表中背景色显示当前所在建筑,点击列表中的建筑名称,切换至该建筑。在建筑层面可以开始/关闭编辑外立面,可以显示/隐藏建筑结构。点击自定义建筑中的楼层,弹出菜单:

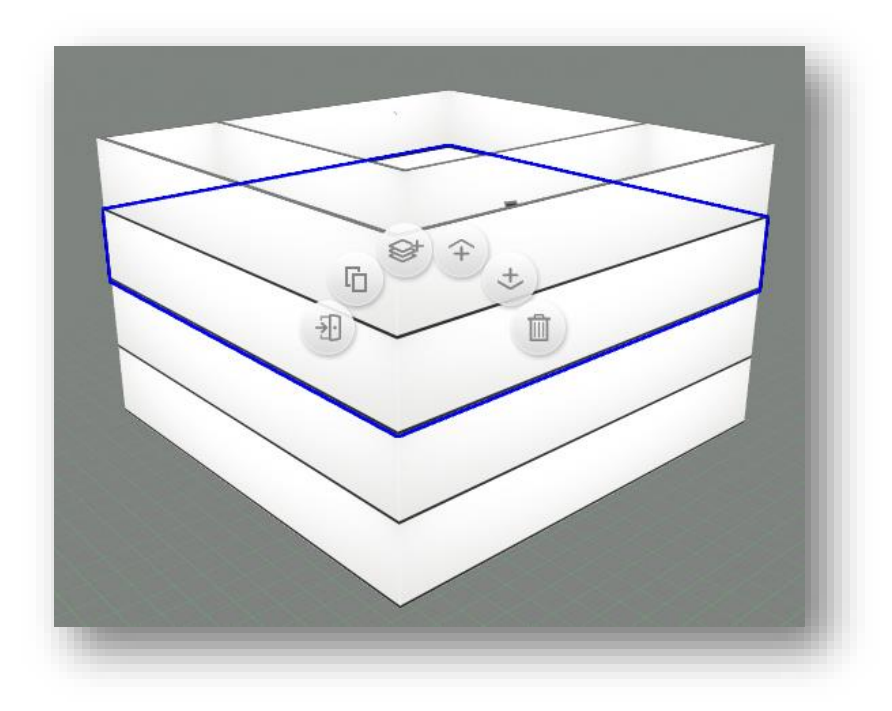

图 45 自定义建筑-菜单

功能从左至右依次为: 进入内部:进入选中楼层; 复制:在当前楼层上复制该层,包括楼层结构和该层所有模型; 新建:在当前楼层上新建空楼层; 向上移动楼层:将当前楼层向上移一层; 向下移动楼层:将当前楼层向下移一层; 删除:删除选中楼层,上面的楼层自动下移。

2) 楼层

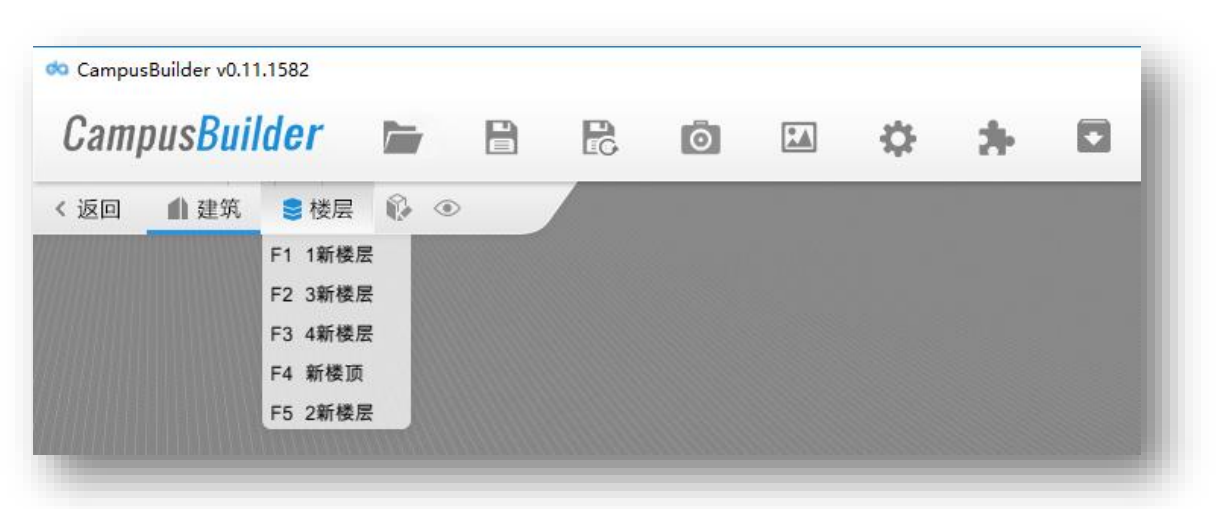

#### 图 46 楼层菜单

点击【楼层】弹出楼层列表,列表中背景色显示当前所在楼层,点击列表中的

楼层名称,切换至该楼层。进入楼层后,左上角工具栏中增加显示以下按钮:

**复制当前楼层:**复制选定楼层至自定义建筑顶层上,复制内容包括楼层结构和 该层所有模型;

新楼层:在自定义建筑顶层上新建空楼层;

**显示/隐藏天花板:**显示天花板后可通过贴图工具改变天花板颜色,隐藏天花板后方便修改房间结构及模型;

**属性设置**:设置楼层名称,墙的高度,勾选"生效到所有墙"则该层所有墙壁 变为设置高度,不勾选则之后新建的墙为设置高度,勾选在室外显示本层模型,则 在场景中可通过打开的门等看到该层内的模型,勾选移动室外场景到本层,室外所 有模型、墙均移动到室内,移动至室内后不可移除,若误操作,可通过撤销恢复;

删除:只能删除该层的所有墙和模型,不能删除楼层;

#### 3) 房间

房间列表:点击列表中的房间名称,聚焦至该房间。

## 3 扩展功能

### 3.1 CAD 导入

CampusBuilder 支持用户将 CAD 图纸导入,经过图层选择,可以直接在 CampusBuilder 中生成墙体。详细 CAD 导入流程如下:

1) 点击主界面左上角"导入按钮",按钮位置如下图所示;

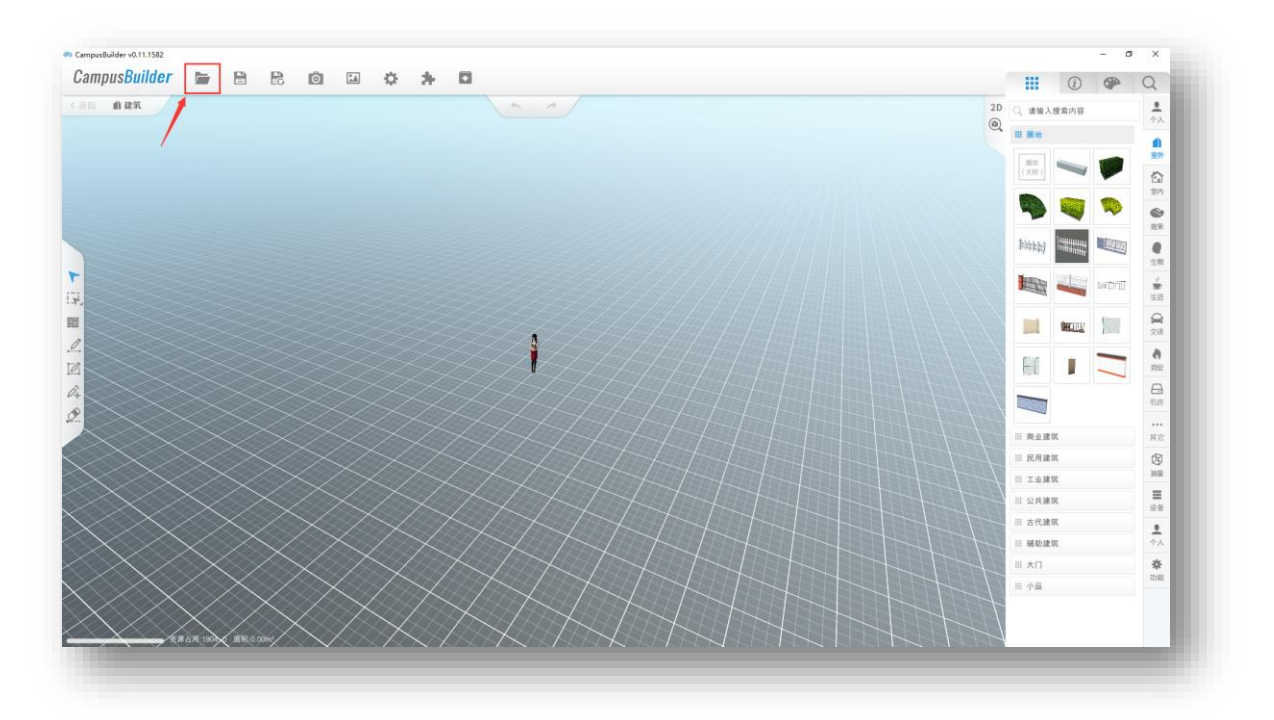

#### 图 47CAD 导入按钮

2) 点击按钮后出现上传 CAD 文件弹框,点击"上传 CAD 文件"按钮;

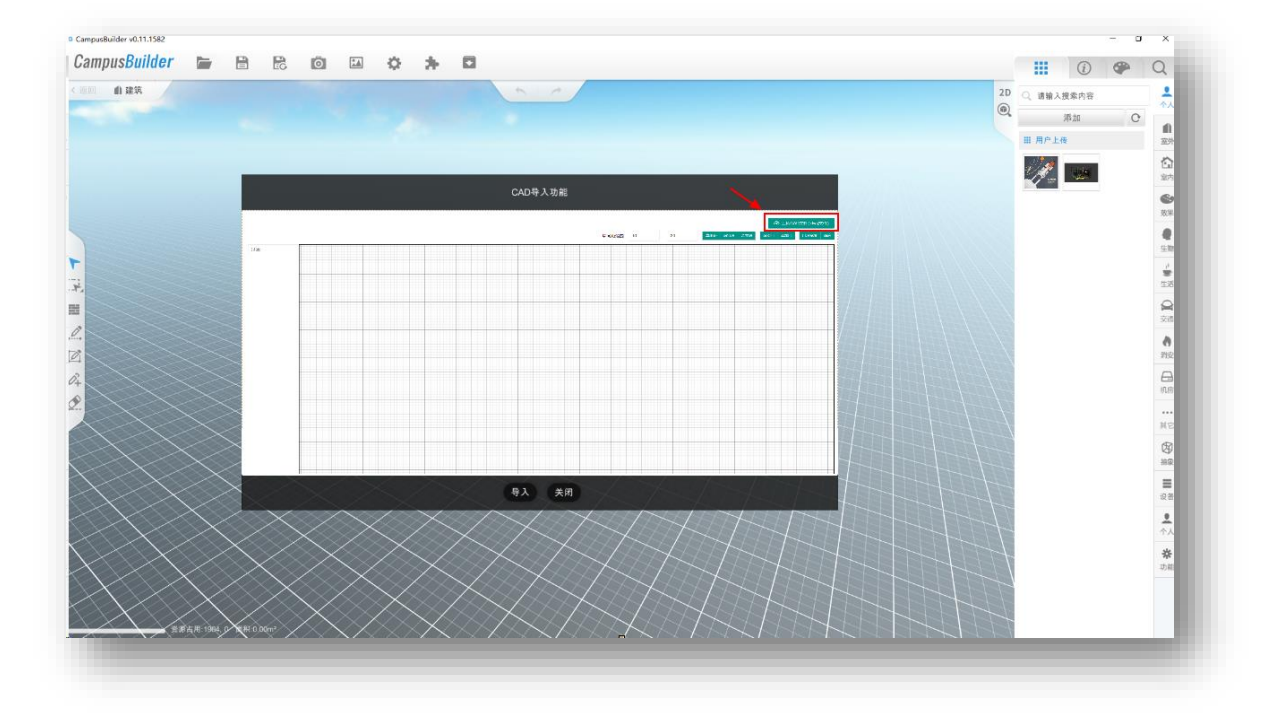

#### 图 48CAD 导入界面

- 3) 在弹框中选择想要自动建模的 CAD 图纸;
- 上传完成 CAD 图纸后,搭建工具将进行云端自动识别,各类图层将会被 识别并显示出来,此时用户需要取消选择其他图层,只保留墙体图层,

如下图所示;

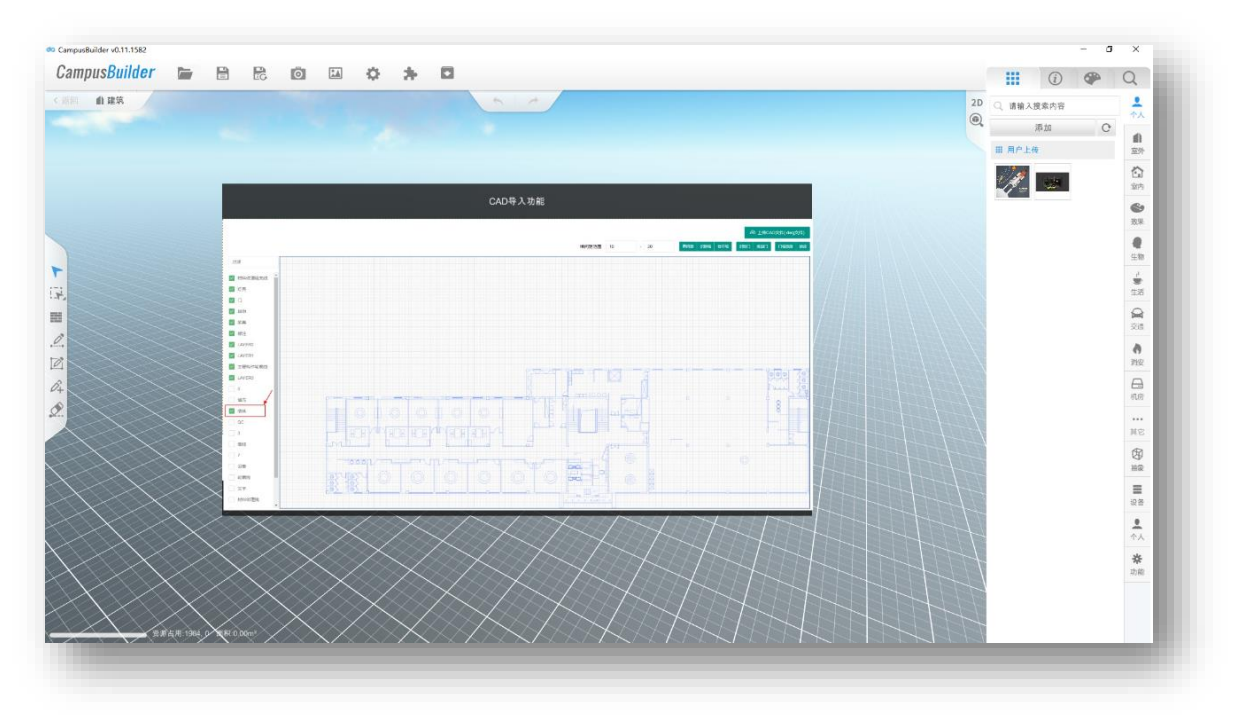

图 49CAD 导入选择图层

5) 保留墙体图层后,点击右上角识别墙,即可在线生成墙体,如下图所示:

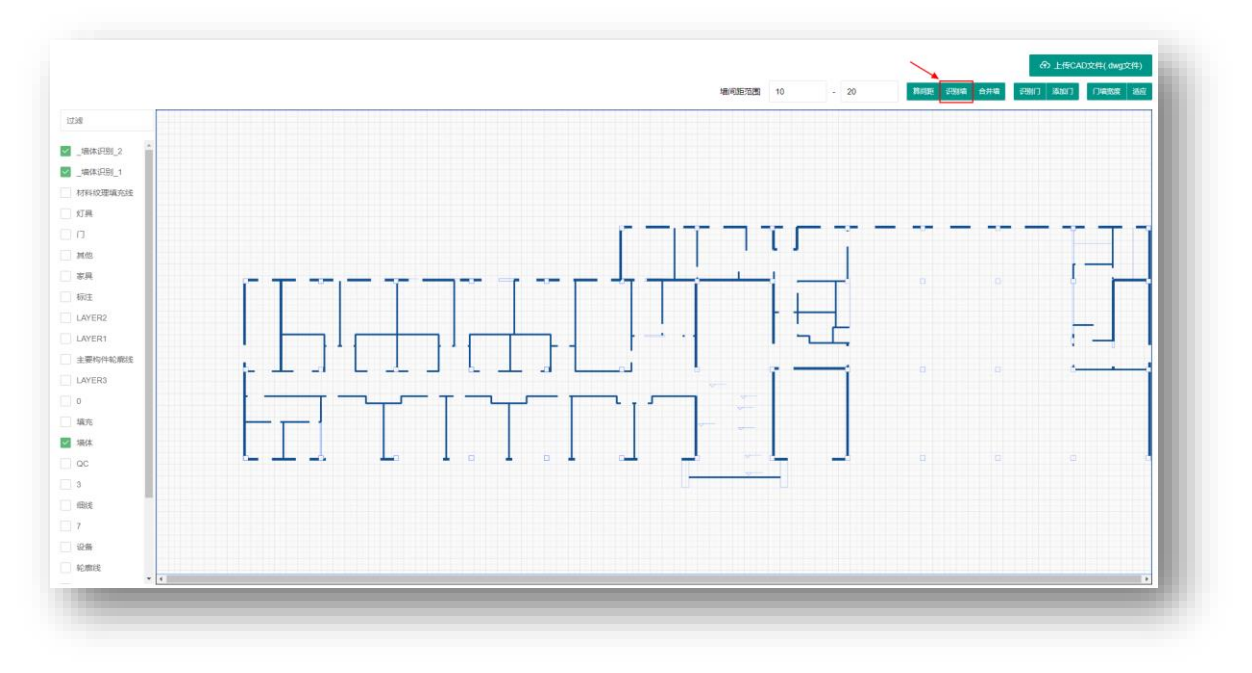

### 图 50CAD 导入生成墙

 将生成的墙体引入到 3D 场景中,即实现 CAD 导入功能,场景中可对生成 的墙体进行编辑。

### 3.2 模型上传

CampusBuilder 支持用户将自有模型(目前仅支持 obj 格式)上传到场景中使用,用于搭建 3D 场景。详细模型上传流程如下:

1) 点击搭建工具右侧菜单栏的个人选项,点击"添加"按钮,如下图所示:

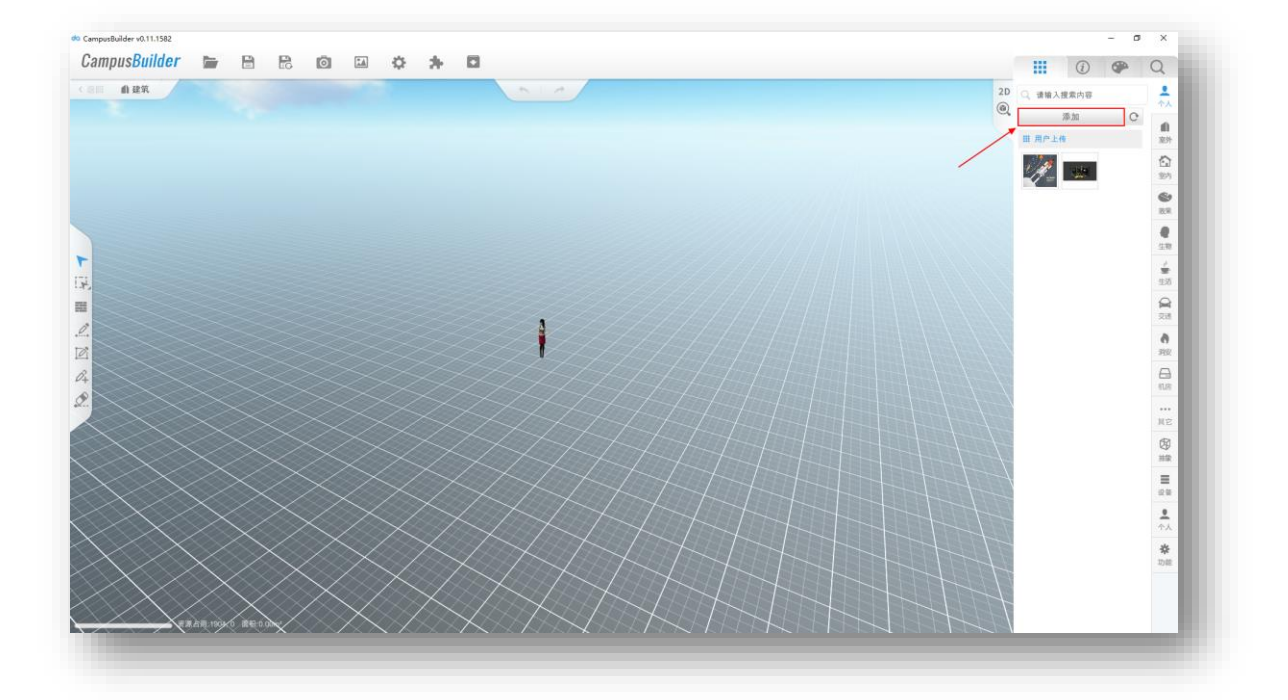

#### **图** 51 模型上传按钮

- 2) 在弹框中,选择要上传的模型文件,模型文件需为.zip 格式的压缩包;
- 3) 成功上传完模型文件后,右侧的列表将出现该模型的缩略图,如下图所示:

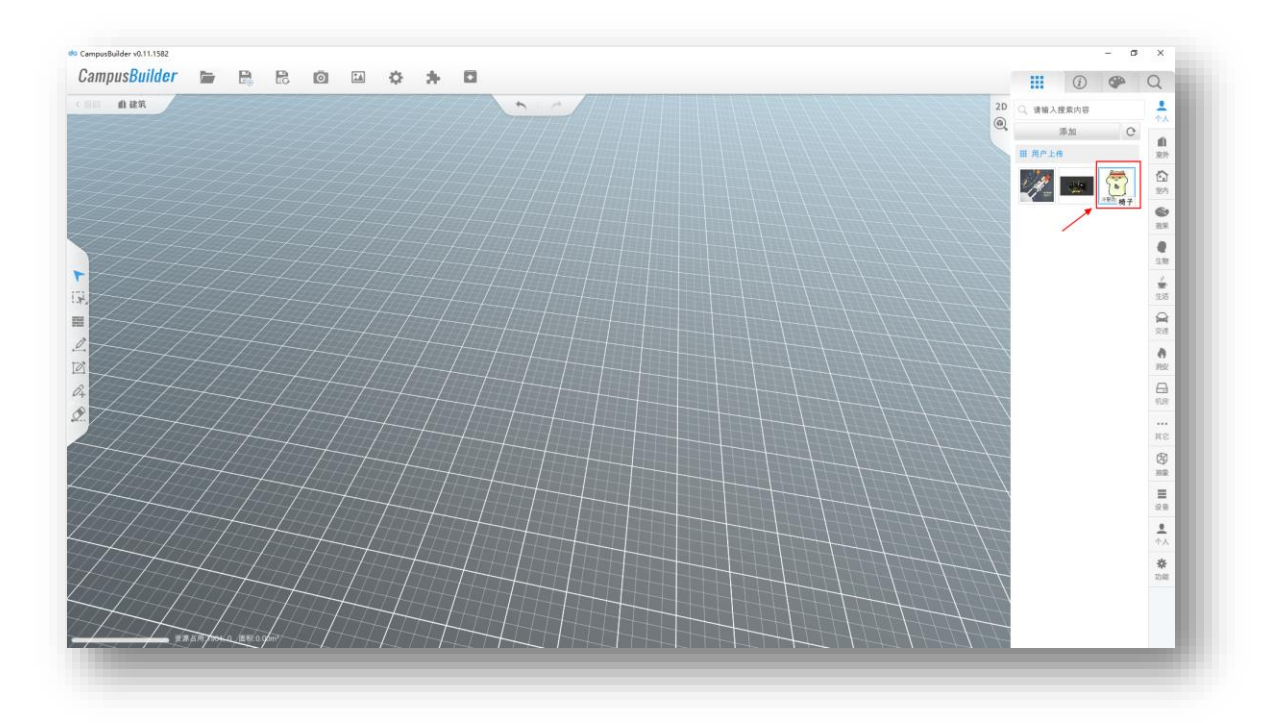

图 52 模型上传缩略图列表

4) 拖拽该模型的缩略图到场景中,即可在场景搭建中使用此模型,模型上传、引用已完成,如下图所示:

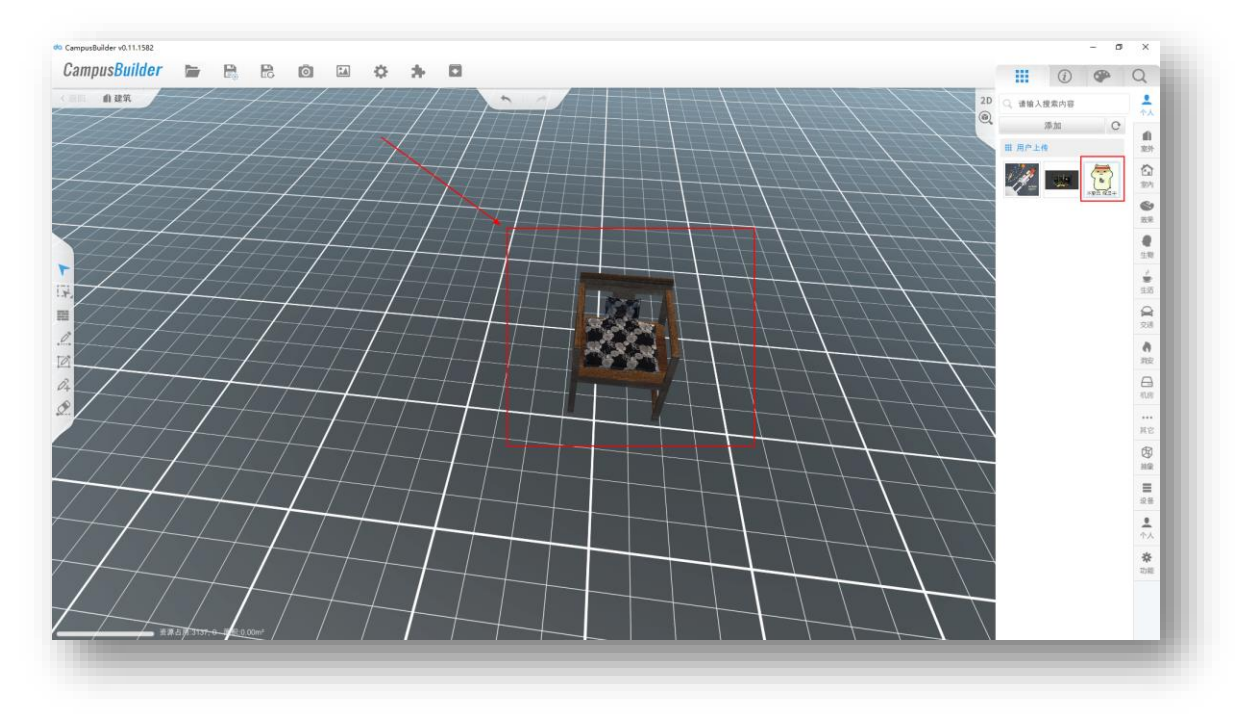

图 53 拖拽上传的模型

# 4 场景导出

用户可将搭建的场景导出到本地,然后上传至阿里云物联网平台,通过 IoT 设备关联及在线 JS 调试,完成物联网 3D 可视化应用开发。详细导出流程如下:

1) 点击工具栏中的"导出"按钮,如下图所示:

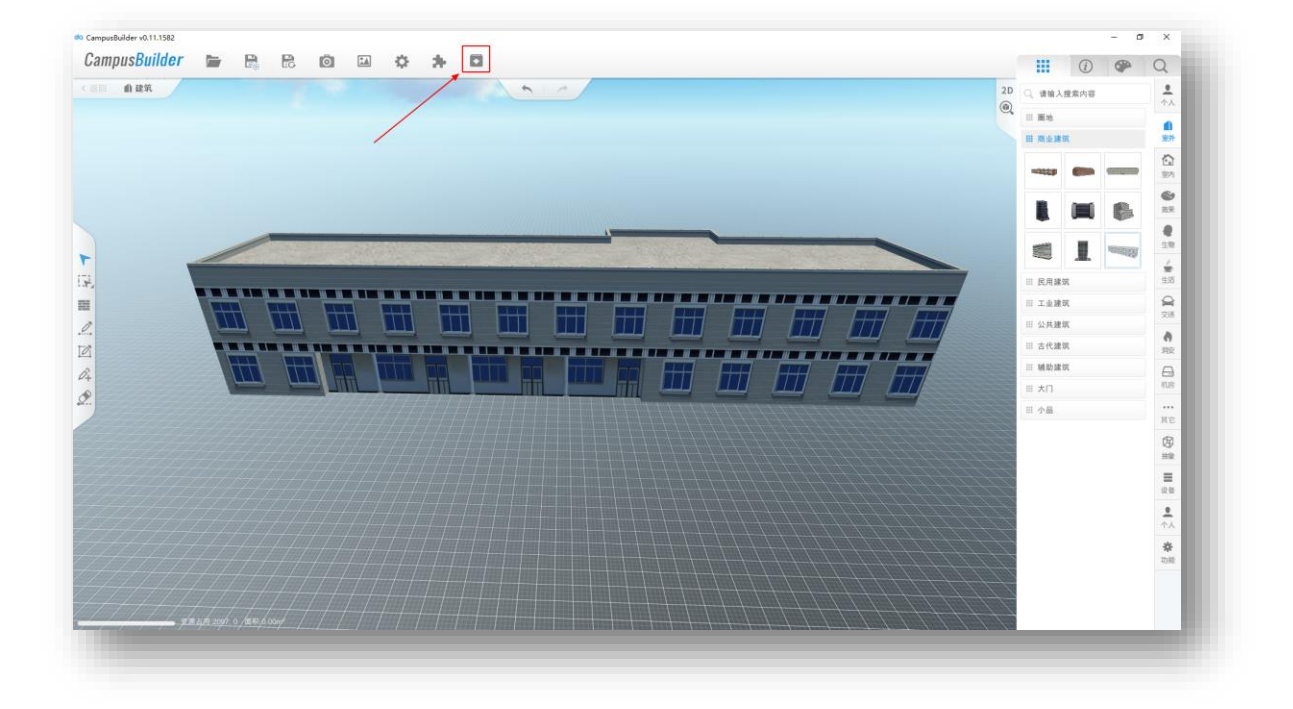

### 图 54 场景导出按钮

点击按钮后出现提示框,提示用户导出的场景可用于在线调试,继续点击"导出"按钮,如下图所示;

|                                                                                                    | -                  |                                             | (1) | Ole | Q                |
|----------------------------------------------------------------------------------------------------|--------------------|---------------------------------------------|-----|-----|------------------|
|                                                                                                    | 2D                 | <ul> <li>D Q, 透输入搜索内容</li> <li>Q</li> </ul> |     |     | ÷.               |
|                                                                                                    |                    | 11 11 11                                    |     |     |                  |
|                                                                                                    |                    | 田田会建                                        | R.  |     | 5                |
|                                                                                                    |                    |                                             | -   |     | 201              |
|                                                                                                    |                    |                                             |     | 8   | 10 H             |
|                                                                                                    |                    |                                             | L   |     | 58               |
|                                                                                                    |                    | Ⅲ 民用雄                                       | BR. |     | 2.5              |
|                                                                                                    |                    | 川 工业建筑                                      | R   |     | 28               |
| 文字語介:用户可以将导出的3D场最包上传互同型云彻联局平台、通过IOT设<br>伝生発音方式形式学校、日外空体物局3D均均少型用分                                                                                                    |                    | III 公共建立                                    | UT. |     | 0                |
|                                                                                                    |                    | Ⅲ 古代编辑<br>Ⅲ 辅助建筑<br>Ⅲ 大门                    |     |     | 対反               |
| 国生気理: https://www.aliyun.com<br>ThingJS网理: https://www.aliyun.com                                                                                                    |                    |                                             |     |     | 100              |
|                                                                                                    |                    | 目 小晶                                        |     |     |                  |
| exa and a second second s |                    |                                             |     |     | (3)<br>HR        |
|                                                                                                    | $\overline{\beta}$ |                                             |     |     |                  |
|                                                                                                    | $\overline{//}$    |                                             |     |     | ↑,↓              |
|                                                                                                    | $\not\equiv$       |                                             |     |     | <b>*</b><br>1740 |
|                                                                                                    | 7                  |                                             |     |     |                  |
|                                                                                                    | ++                 |                                             |     |     |                  |

#### 图 55 场景导出提示框

选择要存储的目录及文件名,点击保存即导出成功。
 详细 JS 调试指导说明另见其他文档说明。

# 5 附录

了解更多信息,可访问优锘科技网站(www.uinnova.cn),或直接访问 ThingJS产品网站(www.thingjs.com)。